### **OPTIMAL CONDITIONS OF USE**

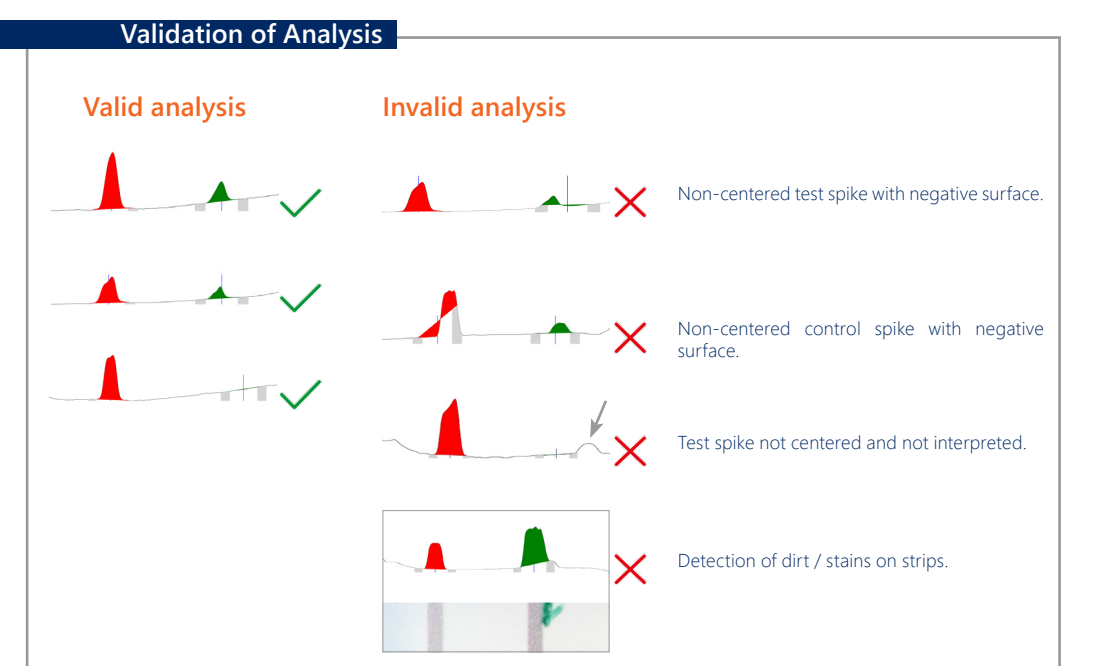

Hiding the QR Code & Reading Area

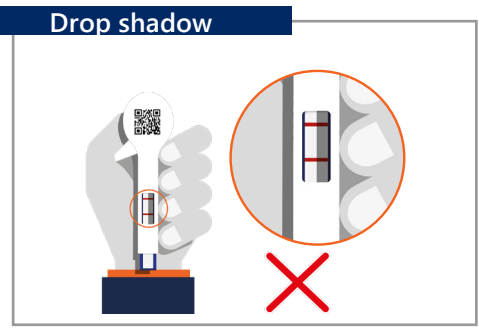

#### Parallax of Smartphone and SmartStrips

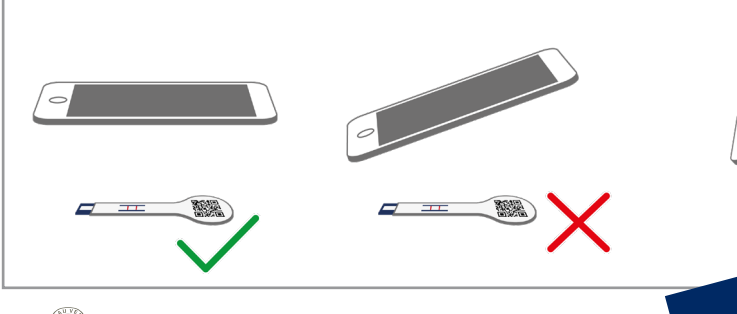

io-X Diagnostics is ISO 9001:2008 ertified to assure the best to its custor BUREAU

**BIO-X DIAGNOSTICS** 38, rue de la Calestienne 5580 Rochefort • BELGIUM

info@biox.com · www.biox.com

T. +32(0)84 32 23 77 • F. +32(0)84 31 52 63

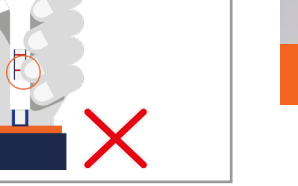

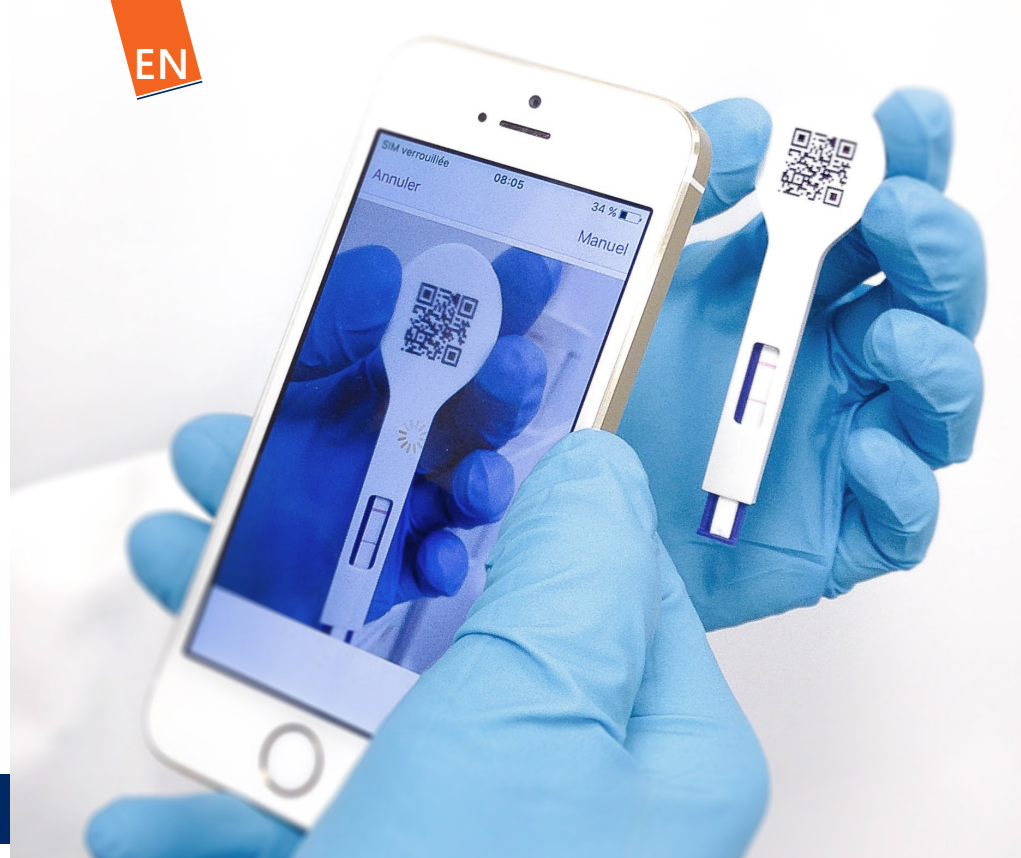

# User's manual - iOS 🧉

Date : 13/09/2019 Version: 3.1

SMARTSTRÍPS App

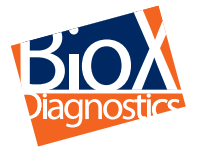

Smart solutions for shar decisions

#### Adding a test

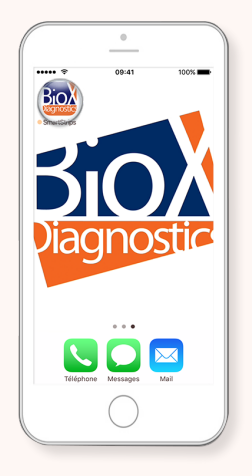

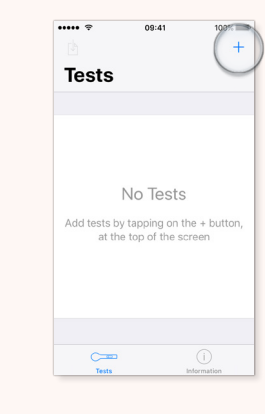

■ Launch SmartStrips<sup>™</sup> App on your smartphone.

**Reading the results** 

Add tests by touching the "+" button at the top of the screen.

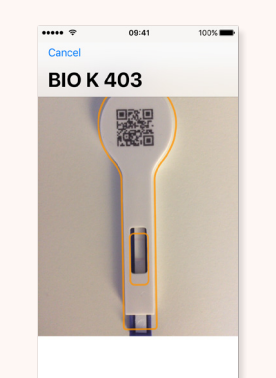

■ The application detects the SmartStrips<sup>™</sup> device automatically and captures the test area.

#### Creating/Exporting a results file

#### Creating a results file

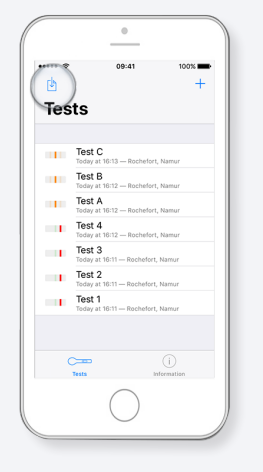

Start by creating a file.

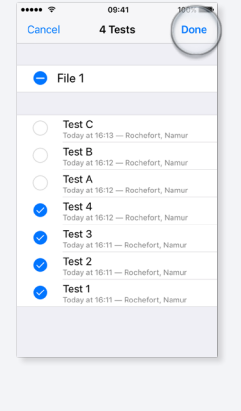

Select all of the tests icon include in the file that you want to create and rename the file.

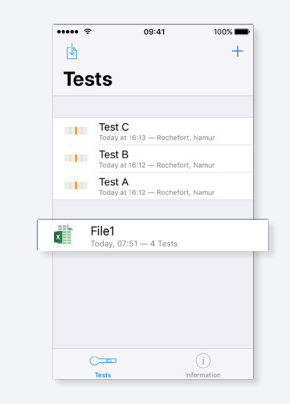

Vour file has been created.

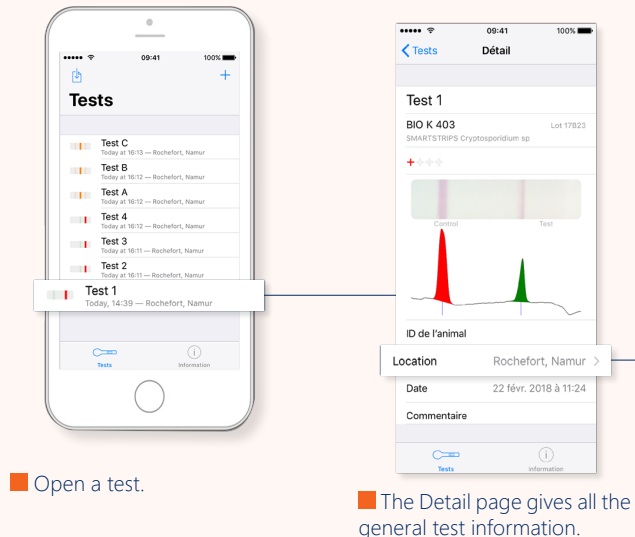

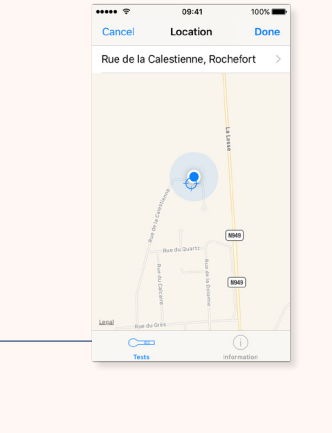

The Location page gives the location of the test.

## 2 Exporting a results file

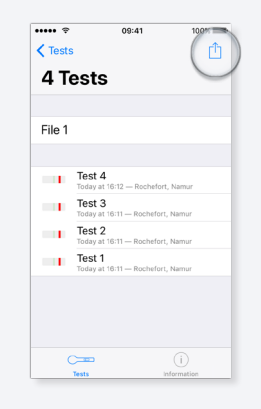

Open the file.

Touch the export icon in the upper right-hand corner of the screen.

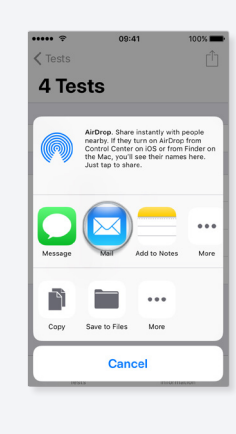

Touch the icon for sending e-mail.

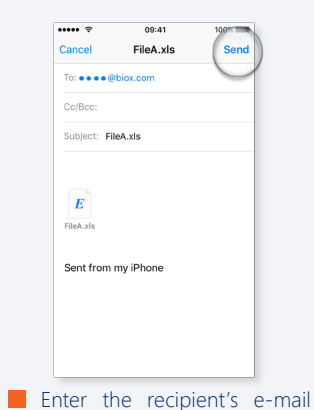

address and type your message. Touch "Send" to send your e-mail.

Consult your results on a computer.